バージョンアップのお知らせ

個人請求 XP/Vista/7/8/10/11 版

## 今回の変更点

1. 京都府国民健康保険団体連合会に提出する柔道整復療養費支給申請総括票(I)の様式が変更され ましたので対応しました。

|          | 市町村長・国  | 保組合理          | 事長・後 | 期高齢者医                              | 療広域連合            | 長  | 様柔道 | 植整復 | 施術務 | 接費につい     | (、下記 | のとおり請         | <sub>求します。</sub><br>府県コード |
|----------|---------|---------------|------|------------------------------------|------------------|----|-----|-----|-----|-----------|------|---------------|---------------------------|
| 柔 :<br>施 | 道整復的    | 師<br>:<br>(電) | 話)   |                                    |                  |    |     |     |     | 区分<br>J 1 |      | £ 銶<br>契<br>2 |                           |
|          |         | Ø             |      | 分                                  |                  |    | 件   | 数   | 件   | 費         | 用    | 額門            | 一部負担金                     |
| 国保単      | 高齡      | 4 4           | 合者   | <ul><li>一般・</li><li>(9割)</li></ul> | 低 所 得<br>• 8 割 ) | 1  |     |     |     |           |      |               |                           |
|          | dan tan | ~ *           | - 11 | 現役並                                | 所得者<br>割)        | 2  |     |     |     |           |      |               |                           |
| 独        | -       | 般             | 分    | 7                                  | 割                | 3  |     |     |     |           |      |               |                           |
| 分        | 未 就     | 学児            | 1 分  | 8                                  | 割                | 4  |     |     |     |           |      |               |                           |
| 退職者      | 高龄      | 受制            | 合者   | 9                                  | 割                | 5  |     |     |     |           |      |               |                           |
|          |         |               |      | 7                                  | 割                | 6  |     |     |     |           |      |               |                           |
| 単独       | -       | 般             | 分    | 7                                  | 割                | 7  |     |     |     |           |      |               |                           |
| 分        | 未 就     | 学児            | 1 分  | 8                                  | 割                | 8  |     |     |     |           |      |               |                           |
|          |         |               |      | 国保                                 | 9割               | 9  |     |     |     |           |      |               |                           |
| 老        | 人保      | 健             | 分    |                                    | 7割               | 10 |     |     |     |           |      |               |                           |
|          |         |               |      | 医保                                 | 9割               | 11 |     |     |     |           |      |               |                           |
|          |         |               |      |                                    | 7割               | 12 |     |     |     |           |      |               |                           |
| 福        | 祉 医     | 療             | 分    | 国                                  | 保                | 13 |     |     |     |           |      |               |                           |
|          |         |               |      | 医                                  | 保                | 14 |     |     |     |           |      |               |                           |
|          | 1       | <b>A</b>      |      | 計                                  |                  | 15 |     |     |     |           |      |               |                           |
|          |         |               |      |                                    |                  | _  | )   |     |     |           |      |               |                           |
| 後        | 期高      | 給者            | 1 5  | 一般・                                | 低所得              | 16 |     |     |     |           |      |               |                           |
| ~        |         |               | ~    | /                                  | 割                | 17 |     |     |     |           |      |               |                           |
|          | 1       | \$            |      | 計                                  |                  | 18 |     |     |     |           |      |               |                           |
|          |         |               |      |                                    | 受付月              |    |     |     | ip  |           | 審查済印 |               |                           |
|          |         |               |      |                                    |                  |    |     |     |     |           |      |               |                           |

WindowsXP/Vista/7の場合の手順

- 1. コンピューターの電源を入れ WindowsXP/Vista/7を起ち上げます。
- 2. 既に起動しているときは、「カルテ入力」など、全てのプログラムを終了させてください。
- 3. 同封の CD を CD ドライブにセットします。
- 4. 「自動再生」ウィンドウが表示された場合、「メープルバージョンアップを起動する」をクリックします。 (このウィンドウは OS によっては表示されません、表示されない場合は5 に進んでください。)
- 5. 「バージョンアップ 2023 年 02 月 27 日 個人請求 XP/Vista/7/8/10/11 版」の画面が表示されます。
- 6. 「実行」をクリックします。
- 7.「バージョンアップを正常に終了しました」のメッセージが表示されたら、「OK」をクリックします。
- 8. CD をドライブから取り出してください。
- 9. バージョンアップは終了です

Windows8/10/11の場合の手順

- 1. コンピューターの電源を入れ Windows8/10/11 を起ち上げます。
- 2. 既に起動しているときは、「カルテ入力」など、全てのプログラムを終了させてください。
- 3. 「メンテナンス」 エジテナンス を呼び出します。
- 4. 同封の CD を DVD ドライブにセットします。
- 5. 「バージョンアップの実行」をクリックします。

| ドて                     | ライブ<br>レバーミ          | にパージョン<br>ジョンアッフ           | ンアップ<br>「の実行]        | のディス?を押して、        | 7をセッ<br>ください | トし       |
|------------------------|----------------------|----------------------------|----------------------|-------------------|--------------|----------|
| 注)パージ                  | 1779                 | プは他のアプリー                   | <u>ケーション</u>         | すべて終了             | てから実行        | テレてくた    |
|                        |                      |                            | 7                    | ージョンアッ<br>(Enter) | プの実行         | 冬了 (ESC  |
| 833.先 []18             |                      |                            |                      |                   |              | <u> </u> |
| (ージョンフ                 | ップ記録                 | -                          |                      |                   |              |          |
| 016-DB-08<br>016-10-04 | 09:32:58<br>10:13:21 | 2016年08月05日<br>2016年09月27日 | 大阪北戸パリョ<br>大阪北戸パリョ   | a/7/8版<br>a/7/8版  |              |          |
| 018-03-30              | 09:34:37             | 2018年03月26日<br>2018年03月26日 | 大康XP/Vis<br>大康XP/Vis | a/7/8/10.00       |              |          |
| 018-05-30              | 08:09:25             | 2018年06月25日                | 大康XP/Vis             | a/7/8/10.00       |              |          |
| 018-10-31              | 10:01:28             | 2010年03月24日<br>2018年10月29日 | 大國和外国                | a/7/8/10.00       |              |          |
| 019-05-07              | 10:28:40             | 2019年04月22日<br>2019年05日24日 | 大阪邓川市                | La/7/8/10版        |              |          |
| 019-10-09              | 09:38:42             | 2019年09月25日                | 大医XP/Vis             | a/7/8/10.88       |              |          |
| 020-06-05              | UF:U5:12<br>D9:36:01 | 2018年10月25日<br>2020年05月25日 | 大阪和川市                | a/7/8/10.00       |              |          |
| 020-10-05              | 08:34:19             | 2020年09月25日                | 大康邓川り。               | a/7/8/10版         |              |          |

6. 「バージョンアップのファイルが見つかりません。」の表示が出た場合は、[▼]をクリックして「読込先」を DVDドライブに変更した後、再度、「バージョンアップの実行」をクリックします。 「バージョンアップのファイルが見つかりません。」の表示が出ない場合は7に進んでください。

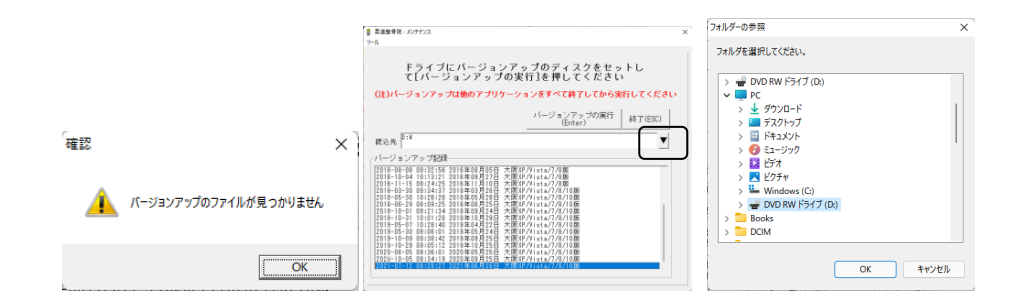

- 7. 「バージョンアップ 2023 年 02 月 27 日 個人請求 XP/Vista/7/8/10/11 版」の画面が表示されます。
- 8. 「実行」をクリックします。
- 9. 「バージョンアップを正常に終了しました」のメッセージが表示されたら、「OK」をクリックします。
- 10. CD をドライブから取り出してください。
- 11. バージョンアップは終了です

令和5年02月27日 TEL 06-6841-7515 有限会社 メープル